# Exemple de configuration de l'accès WPA (Wi-Fi Protected Access) dans un réseau sans fil unifié Cisco

## Table des matières

Introduction Conditions préalables Exigences Composants utilisés Conventions Prise en charge WPA et WPA2 Configuration du réseau Configuration des périphériques en mode WPA2 entreprise Configurer le WLC pour l'authentification RADIUS via un serveur RADIUS externe Configurer le WLAN pour le mode de fonctionnement WPA2 Enterprise Configurer le serveur RADIUS pour l'authentification en mode entreprise WPA2 (EAP-FAST) Configuration du client sans fil pour le mode de fonctionnement WPA2 Enterprise Configuration du client sans fil pour le mode de fonctionnement WPA2 Enterprise Configuration du client sans fil pour le mode de fonctionnement WPA2 Enterprise Configuration des périphériques pour le mode WPA2 Personal Dépannage Informations connexes

## **Introduction**

Ce document décrit comment configurer le Wi-Fi Protected Access (WPA) dans un réseau sans fil unifié Cisco.

# Conditions préalables

### **Exigences**

Assurez-vous d'avoir une connaissance de base de ces sujets avant de tenter cette configuration :

- WPA
- Solutions de sécurité LAN sans fil (WLAN)Remarque : reportez-vous à <u>Présentation de la</u> <u>sécurité LAN sans fil Cisco</u> pour obtenir des informations sur les solutions de sécurité WLAN Cisco.

### Composants utilisés

Les informations contenues dans ce document sont basées sur les versions de matériel et de logiciel suivantes :

- Point d'accès allégé (LAP) Cisco, série 1000
- Contrôleur LAN sans fil (WLC) Cisco 4404 qui exécute le microprogramme 4.2.61.0
- Adaptateur client Cisco 802.11a/b/g qui exécute le microprogramme 4.1
- Aironet Desktop Utility (ADU) qui exécute le microprogramme 4.1
- Serveur Cisco Secure ACS version 4.1

The information in this document was created from the devices in a specific lab environment. All of the devices used in this document started with a cleared (default) configuration. If your network is live, make sure that you understand the potential impact of any command.

### **Conventions**

Pour plus d'informations sur les conventions utilisées dans ce document, reportez-vous aux <u>Conventions relatives aux conseils techniques Cisco.</u>

# Prise en charge WPA et WPA2

Le réseau sans fil unifié Cisco prend en charge les certifications WPA et WPA2 de la Wi-Fi Alliance. La norme WPA a été introduite par la Wi-Fi Alliance en 2003. WPA2 a été introduit par la Wi-Fi Alliance en 2004. Tous les produits certifiés Wi-Fi pour WPA2 doivent être interopérables avec les produits certifiés Wi-Fi pour WPA.

Les protocoles WPA et WPA2 offrent aux utilisateurs finaux et aux administrateurs réseau un niveau élevé d'assurance que leurs données resteront privées et que l'accès à leurs réseaux sera limité aux utilisateurs autorisés. Les deux modes de fonctionnement, personnel et entreprise, répondent aux besoins distincts des deux segments de marché. Le mode Entreprise de chaque utilise IEEE 802.1X et EAP pour l'authentification. Le mode personnel de chaque utilise la clé prépartagée (PSK) pour l'authentification. Cisco ne recommande pas le mode personnel pour les déploiements professionnels ou gouvernementaux, car il utilise une clé prépartagée pour l'authentification. PSK n'est pas sécurisé pour les environnements d'entreprise.

WPA résout toutes les vulnérabilités WEP connues dans la mise en oeuvre de la sécurité IEEE 802.11 d'origine, apportant ainsi une solution de sécurité immédiate aux WLAN dans les environnements d'entreprise et de petits bureaux/bureaux à domicile (SOHO). WPA utilise TKIP pour le cryptage.

WPA2 est la nouvelle génération de sécurité Wi-Fi. Il s'agit de la mise en oeuvre interopérable de la norme IEEE 802.11i ratifiée par la Wi-Fi Alliance. Il implémente l'algorithme de chiffrement AES recommandé par le National Institute of Standards and Technology (NIST) à l'aide du mode compteur avec le protocole CCMP (Cipher Block Chaining Message Authentication Code Protocol). WPA2 facilite la conformité à la norme FIPS 140-2 du gouvernement.

|                 | WPA         | WPA2                            |  |  |
|-----------------|-------------|---------------------------------|--|--|
| Mode entreprise | Authentific | <ul> <li>Authentific</li> </ul> |  |  |
| (entreprise,    | ation :     | ation :                         |  |  |
| gouvernement,   | IEEE        | IEEE                            |  |  |
| éducation)      | 802.1X/EA   | 802.1X/EA                       |  |  |

#### Comparaison des types de modes WPA et WPA2

|                                                 | P<br>• Cryptage :<br>TKIP/MIC                                                    | P<br>• Cryptage :<br>AES-<br>CCMP                                                     |
|-------------------------------------------------|----------------------------------------------------------------------------------|---------------------------------------------------------------------------------------|
| Mode personnel<br>(SOHO,<br>domicile/personnel) | <ul> <li>Authentific<br/>ation : PSK</li> <li>Cryptage :<br/>TKIP/MIC</li> </ul> | <ul> <li>Authentific<br/>ation : PSK</li> <li>Cryptage :<br/>AES-<br/>CCMP</li> </ul> |

En mode Entreprise, WPA et WPA2 utilisent tous deux la norme 802.1X/EAP pour l'authentification. La norme 802.1X fournit aux réseaux locaux sans fil une authentification mutuelle solide entre un client et un serveur d'authentification. En outre, la norme 802.1X fournit des clés de cryptage dynamiques par utilisateur et par session, éliminant ainsi la charge administrative et les problèmes de sécurité liés aux clés de cryptage statiques.

Avec la norme 802.1X, les informations d'identification utilisées pour l'authentification, telles que les mots de passe d'ouverture de session, ne sont jamais transmises en clair, ou sans chiffrement, sur le support sans fil. Alors que les types d'authentification 802.1X fournissent une authentification forte pour les réseaux locaux sans fil, TKIP ou AES sont nécessaires pour le cryptage en plus de la norme 802.1X, car le cryptage WEP 802.11 standard est vulnérable aux attaques réseau.

Il existe plusieurs types d'authentification 802.1X, chacun offrant une approche différente de l'authentification tout en s'appuyant sur le même cadre et le même EAP pour la communication entre un client et un point d'accès. Les produits Cisco Aironet prennent en charge plus de types d'authentification EAP 802.1X que tous les autres produits WLAN. Les types pris en charge sont :

- LEAP Cisco
- EAP-Flexible Authentication via Secure Tunneling (EAP-FAST)
- EAP-TLS (EAP-Transport Layer Security)
- Protocole PEAP (Protected Extensible Authentication Protocol)
- EAP-TTLS (EAP-TTLS)
- Module EAP-SIM (Subscriber Identity Module)

Un autre avantage de l'authentification 802.1X est la gestion centralisée pour les groupes d'utilisateurs WLAN, y compris la rotation des clés basée sur des politiques, l'attribution de clés dynamiques, l'attribution de VLAN dynamiques et la restriction SSID. Ces fonctions font pivoter les clés de cryptage.

En mode de fonctionnement Personnel, une clé pré-partagée (mot de passe) est utilisée pour l'authentification. Le mode Personnel ne nécessite qu'un point d'accès et un périphérique client, tandis que le mode Entreprise requiert généralement un serveur RADIUS ou un autre serveur d'authentification sur le réseau.

Ce document fournit des exemples de configuration de WPA2 (mode Entreprise) et de WPA2-PSK (mode Personnel) dans un réseau sans fil unifié Cisco.

#### Configuration du réseau

Dans cette configuration, un WLC Cisco 4404 et un LAP Cisco 1000 sont connectés via un

commutateur de couche 2. Un serveur RADIUS externe (Cisco Secure ACS) est également connecté au même commutateur. Tous les périphériques se trouvent dans le même sous-réseau. Le point d'accès (LAP) est initialement enregistré auprès du contrôleur. Deux réseaux locaux sans fil doivent être créés, l'un pour le mode WPA2 entreprise et l'autre pour le mode WPA2 personnel.

WLAN en mode WPA2 entreprise (SSID : WPA2 entreprise) utilise EAP-FAST pour authentifier les clients sans fil et AES pour le cryptage. Le serveur Cisco Secure ACS sera utilisé comme serveur RADIUS externe pour l'authentification des clients sans fil.

WPA2-Personal mode WLAN (SSID : WPA2-PSK) utilise WPA2-PSK pour l'authentification avec la clé prépartagée « abcdefghijk ».

Wireless LAN Controller Lightweight Access Point Layer 2 Switch (WLC) (LAP) 00000 Wireless Client

Vous devez configurer les périphériques pour cette configuration :

| WLC Management IP address:<br>WLC AP Manager IP address:<br>Wireless Client IP address: | 10.77.244.204<br>10.77.244.205<br>10.77.244.221 |
|-----------------------------------------------------------------------------------------|-------------------------------------------------|
| Cisco Secure ACS server IP address                                                      | 10.77.244.196                                   |
| Subnet Mask used in this example                                                        | 255.255.255.224                                 |

## Configuration des périphériques en mode WPA2 entreprise

Cette section vous fournit des informations pour configurer les fonctionnalités décrites dans ce document.

Suivez ces étapes afin de configurer les périphériques pour le mode de fonctionnement WPA2 Entreprise :

- 1. Configurer le WLC pour l'authentification RADIUS via un serveur RADIUS externe
- 2. Configurer le WLAN pour l'authentification WPA2 en mode entreprise (EAP-FAST)
- 3. Configuration du client sans fil pour le mode WPA2 entreprise

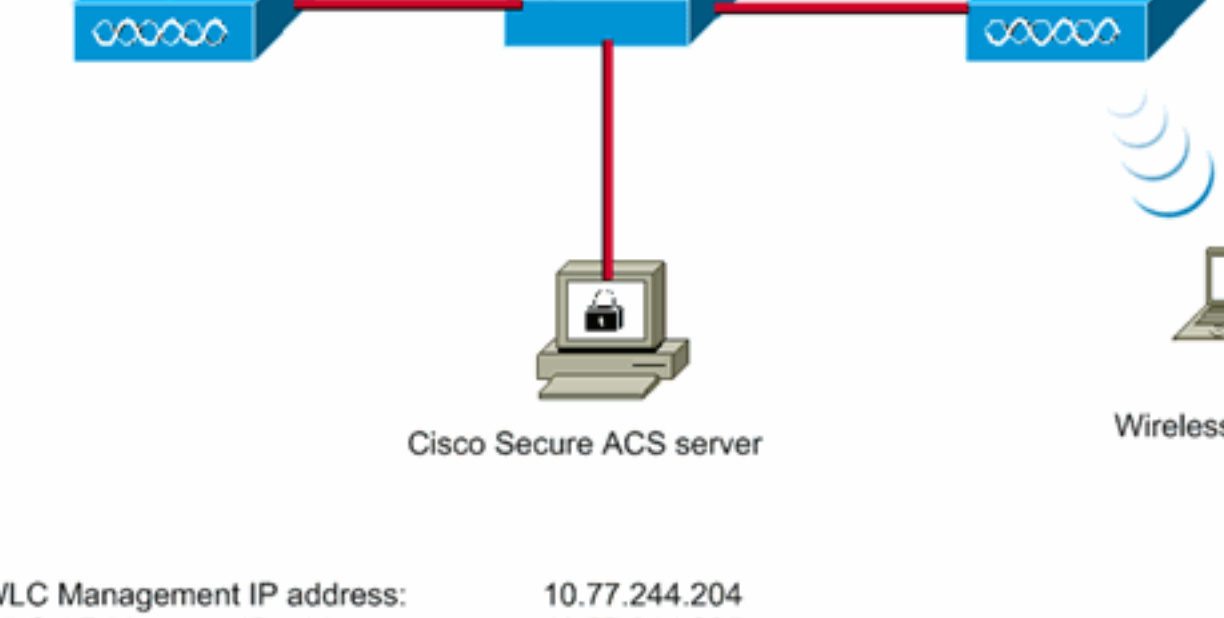

#### Configurer le WLC pour l'authentification RADIUS via un serveur RADIUS externe

WLC doit être configuré afin de transférer les identifiants de l'utilisateur à un serveur RADIUS externe. Le serveur RADIUS externe valide ensuite les informations d'identification de l'utilisateur à l'aide d'EAP-FAST et fournit l'accès aux clients sans fil.

Complétez ces étapes pour configurer le WLC pour un serveur RADIUS externe :

- 1. Sélectionnez Security et RADIUS Authentication depuis la GUI du contrôleur pour afficher la page des serveurs d'authentification RADIUS. Cliquez ensuite sur New afin de définir un serveur RADIUS.
- Définissez les paramètres du serveur RADIUS sur la page RADIUS Authentication Servers > New. Ces paramètres incluent :Adresse IP du serveur RADIUSSecret partagéPort number (numéro de port) État du serveurCe document utilise le serveur ACS avec l'adresse IP 10.77.244.196.

|                                                        |                    |               |                 |              |                   | Sage Co         | nfiguration <u>P</u> ing | Logout   Befresh |
|--------------------------------------------------------|--------------------|---------------|-----------------|--------------|-------------------|-----------------|--------------------------|------------------|
| CISCO                                                  | MONITOR WLANS      | CONTROLLER    | WIRELESS        | SECURITY     | MANAGEMENT        | COMMANDS        | HELP                     |                  |
| Security                                               | RADIUS Authentic   | cation Server | s > New         |              |                   |                 | < Back                   | Apply            |
| * AAA                                                  | Server Index (Prio | rity) 1       |                 |              |                   |                 |                          |                  |
| RADIUS     Authentication                              | Server IPAddress   | 10.           | 77.244.196      |              |                   |                 |                          |                  |
| Accounting<br>TACACS+<br>LDAP                          | Shared Secret For  | mat As        | ш               |              |                   |                 |                          |                  |
| Local Net Users<br>MAC Filtering                       | Shared Secret      | •••           | ••              |              |                   |                 |                          |                  |
| Disabled Clients<br>User Login Policies<br>AP Policies | Confirm Shared Se  | cret          | ••              |              |                   |                 |                          |                  |
| Local EAP                                              | Key Wrap           |               | Designed for FI | PS customers | and requires a ke | y wrap complian | t RADIUS server)         |                  |
| Priority Order                                         | Dout Number        | 101           | 9               |              |                   |                 |                          |                  |
| Access Control Lists                                   | Port Number        | 101           | 2               |              |                   |                 |                          |                  |
| <ul> <li>Wireless Protection<br/>Policies</li> </ul>   | Server Status      | End           | ibled 💌         |              |                   |                 |                          |                  |
| ▶ Web Auth                                             | Support for RFC 35 | 76 En         | abled 💌         |              |                   |                 |                          |                  |
| ► Advanced                                             | Server Timeout     | 2             | seconds         |              |                   |                 |                          |                  |
|                                                        | Network User       | RE            | nable           |              |                   |                 |                          |                  |
|                                                        | Management         | R             | nable           |              |                   |                 |                          |                  |
|                                                        | IPSec              |               | nable           |              |                   |                 |                          |                  |
|                                                        |                    |               |                 |              |                   |                 |                          |                  |

3. Cliquez sur Apply.

#### Configurer le WLAN pour le mode de fonctionnement WPA2 Enterprise

Configurez ensuite le WLAN que les clients utiliseront pour se connecter au réseau sans fil. Le SSID WLAN pour le mode WPA2 entreprise sera WPA2-Enterprise. Cet exemple attribue ce WLAN à l'interface de gestion.

Complétez ces étapes afin de configurer le WLAN et ses paramètres associés :

- 1. Cliquez sur les WLAN de la GUI du contrôleur afin d'afficher la page des WLAN.Cette page énumère les WLAN qui existent sur le contrôleur.
- 2. Cliquez sur New [nouveau] pour créer un autre WLAN.
- 3. Saisissez le nom SSID du WLAN et le nom du profil sur la page WLANs > New. Cliquez

ensuite sur **Apply**.Cet exemple utilise **WPA2-Enterprise** comme SSID.

|           |                                                 |                                                        |                                                                                             |          |                                                                                                    | Saye Co                                                                                                    | infiguration   Bing                                                                                                    | Logout Befr                                                                        |
|-----------|-------------------------------------------------|--------------------------------------------------------|---------------------------------------------------------------------------------------------|----------|----------------------------------------------------------------------------------------------------|----------------------------------------------------------------------------------------------------|----------------------------------------------------------------------------------------------------|------------------------------------------------------------------------------------|
| NITOR ;   | <u>w</u> lans                                   | CONTROLLER                                             | WIRELESS                                                                                    | SECURITY | MANAGEMENT                                                                                                    | COMMANDS                                                                                                    | HELP                                                                                                    |                                                                                    |
| LANs > N  | New                                             |                                                        |                                                                                             |          |                                                                                                    |                                                                                                    | < Back                                                                                                    | Apply                                                                              |
| pe        |                                                 | WLAN                                                   |                                                                                             |          |                                                                                                    |                                                                                                    |                                                                                                    |                                                                                    |
| ofile Nam | 10                                              | WPA2-Ent                                               | erprise                                                                                     |          |                                                                                                    |                                                                                                    |                                                                                                    |                                                                                    |
| LAN SSID  |                                                 | WPA2-Ent                                               | erprise                                                                                     |          |                                                                                                    |                                                                                                    |                                                                                                    |                                                                                    |
|           |                                                 |                                                        |                                                                                             |          |                                                                                                    |                                                                                                    |                                                                                                    |                                                                                    |
|           |                                                 |                                                        |                                                                                             |          |                                                                                                    |                                                                                                    |                                                                                                    |                                                                                    |
|           | NITOR<br>"ANS > I<br>pe<br>ofile Nam<br>AN SSID | NITOR WLANS<br>ANS > New<br>pe<br>file Name<br>AN SSID | NITOR WLANS CONTROLLER<br>ANS > New<br>pe WLAN<br>ofile Name WPA2-Entr<br>AN SSID WPA2-Entr | ANS SID  | NITOR WLANS CONTROLLER WIRELESS SECURITY<br>ANS > New<br>pe WLAN<br>ofile Name WPA2-Enterprise<br>AN SSID WPA2-Enterprise | NITOR WLANS CONTROLLER WIRELESS SECURITY MANAGEMENT<br>ANS > New<br>or WLAN<br>offile Name<br>WPA2-Enterprise<br>AN SSID WPA2-Enterprise | NITOR WLANS CONTROLLER WIRELESS SECURITY MANAGEMENT COMMANDS<br>ANS > New<br>pe WLAN<br>file Name WPA2-Enterprise<br>AN SSID WPA2-Enterprise | NITOR WLANS CONTROLLER WIPELESS SECURITY MANAGEMENT COMMANDS HELP<br>ANS > New<br> |

- 4. Une fois que vous avez créé un nouveau WLAN, la page WLAN > Edit du nouveau WLAN apparaît. Sur cette page, vous pouvez définir divers paramètres spécifiques à ce WLAN. Cela inclut les stratégies générales, les stratégies de sécurité, les stratégies QOS et les paramètres avancés.
- 5. Sous General Policies, cochez la case Status afin d'activer le

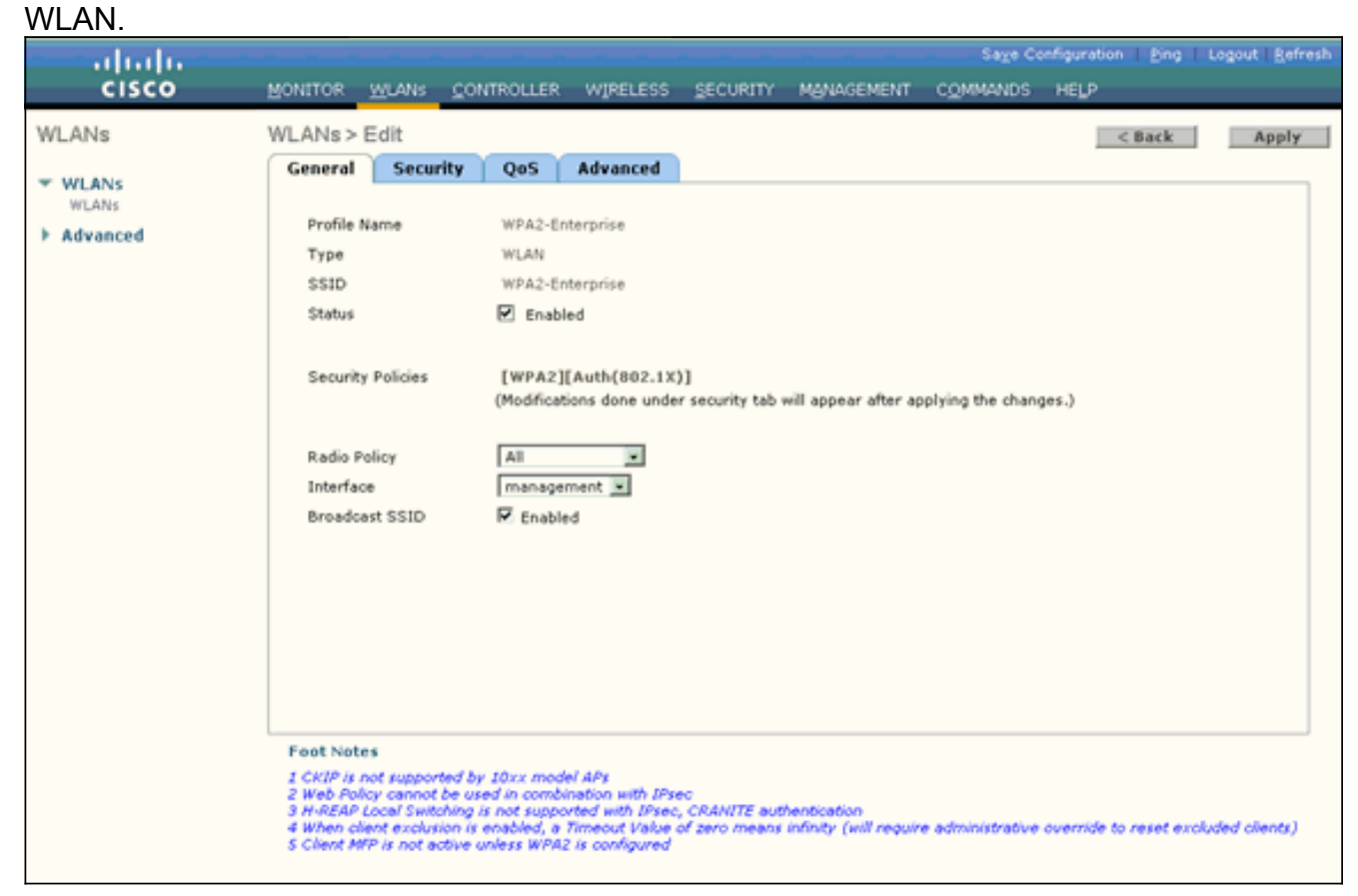

- 6. Si vous voulez que le point d'accès diffuse le SSID dans ses trames de balise, cochez la case **Broadcast SSID**.
- Cliquez sur l'onglet Security. Sous Layer 2 Security, sélectionnez WPA+WPA2.Cela active l'authentification WPA pour le WLAN.

| aludu                                        | Sa <u>v</u> e Configuration   Bing   (                                                                                                    | Logout <u>R</u> efresh |
|----------------------------------------------|----------------------------------------------------------------------------------------------------|------------------------|
| CISCO                                        | MONITOR WLANS CONTROLLER WIRELESS SECURITY MANAGEMENT COMMANDS HELP                                                                                                    |                        |
| WLANS<br>WLANS<br>WLANS<br>MLANS<br>Advanced | MONITOR       WLANS       CONTROLLER       WIRELESS       SECURITY       MANAGEMENT       COMMANDS       HELP         WLANS > Edit <td>Apply</td>                                                                                                    | Apply                  |
|                                              | 802.11 Data Encryption       Current Key:       0 bits CKIP Key (Key Index= 0)         Key Size       Key Index       Encryption Key         Not set       1       ASCII         Image: Second Second Secon | eded clients)          |

8. Faites défiler la page vers le bas pour modifier les paramètres **WPA+WPA2**.Dans cet exemple, la stratégie WPA2 et le cryptage AES sont sélectionnés.

| - alialia -                         |                                                                                                    | Sage Configuration   Eing   Logout   Befresh         |
|-------------------------------------|----------------------------------------------------------------------------------------------------|------------------------------------------------------|
| cisco                               | MONITOR WLANS CONTROLLER WIRELESS SECURITY MANAGEMENT                                                                                                    | COMMANDS HELP                                        |
| WLANS<br>WLANS<br>WLANS<br>Advanced | WLANs > Edit General Security QoS Advanced Layer 2 Layer 3 AAA Servers                                                                                                    | < Back Apply                                         |
|                                     | 802.11 Data Encryption     Current Key:     0 bits CKIP Key (Key Index= 0)       Key Size     Key Index     Encryption Key       Image: Image:                                                                         | Key Format<br>ASCII                                  |
|                                     | WPA2 Policy     Image: Constraint of the second second secon | e administrative override to reset excluded clients) |

- 9. Sous Auth Key Mgmt, sélectionnez **802.1x**.Cela active le WPA2 à l'aide de l'authentification 802.1x/EAP et du cryptage AES pour le WLAN.
- 10. Cliquez sur l'onglet **AAA Servers**. Sous Authentication Servers, sélectionnez l'adresse IP du serveur approprié.Dans cet exemple, 10.77.244.196 est utilisé comme serveur

|                                              |                                                                                                    |                     |                                                                               | Sa <u>v</u> e C | onfiguration Ping | Logout   Befree |
|----------------------------------------------|----------------------------------------------------------------------------------------------------|---------------------|-------------------------------------------------------------------------------|-----------------|-------------------|-----------------|
| cisco                                        | MONITOR WLANS CONTROL                                                                                                    | LER WIRELESS SECURI | TY MANAGEMENT                                                                 | COMMANDS        | нецр              |                 |
| CISCO<br>WLANS<br>WLANS<br>WLANS<br>Advanced | MONITOR       WLANS       CONTROL         WLANS > Edit       General       Security       Qat         Layer 2       Layer 3       AA         Select AAA servers below to       Radius Servers       Authentication Set         Authentication Server       None       Server         Server       None       Server         Local EAP Authentication       Local EAP Authentication         Foot Notes       I CKIP is not supported by I0xx         2 Web Policy cannot be used in c | ER WIRELESS SECURI  | TY MANAGEMENT<br>rvers on this WLAN<br>rvers Server 1<br>Server 2<br>Server 3 | COMMANDS        | KELP<br>< Back    | Apply           |

11. Cliquez sur Apply.Remarque : il s'agit du seul paramètre EAP qui doit être configuré sur le contrôleur pour l'authentification EAP. Toutes les autres configurations spécifiques à EAP-FAST doivent être effectuées sur le serveur RADIUS et les clients qui doivent être authentifiés.

#### <u>Configurer le serveur RADIUS pour l'authentification en mode entreprise WPA2</u> (EAP-FAST)

Dans cet exemple, Cisco Secure ACS est utilisé comme serveur RADIUS externe. Procédez comme suit afin de configurer le serveur RADIUS pour l'authentification EAP-FAST :

- 1. <u>Créer une base de données utilisateur pour authentifier les clients</u>
- 2. Ajouter le WLC en tant que client AAA au serveur RADIUS

3. <u>Configurer l'authentification EAP-FAST sur le serveur RADIUS avec le provisionnement PAC intrabande anonyme</u> Remarque : EAP-FAST peut être configuré avec l'approvisionnement PAC intrabande anonyme ou l'approvisionnement PAC intrabande authentifié. Cet exemple utilise le provisionnement PAC intrabande anonyme. Pour obtenir des informations détaillées et des exemples sur la configuration d'EAP FAST avec la mise en service PAC intrabande anonyme et la mise en service intrabande authentifiée, référez-vous à <u>Exemple de configuration d'authentification EAP-FAST avec des contrôleurs LAN sans fil et un serveur RADIUS externe</u>.

#### Créer une base de données utilisateur pour authentifier les clients EAP-FAST

Complétez ces étapes afin de créer une base de données utilisateur pour les clients EAP-FAST sur l'ACS. Cet exemple configure le nom d'utilisateur et le mot de passe du client EAP-FAST comme User1 et User1, respectivement.

 Dans la barre de navigation de l'interface graphique utilisateur ACS, sélectionnez User Setup. Créez un nouvel utilisateur sans fil, puis cliquez sur Add/Edit afin d'accéder à la page Edit de cet

| F/P Very Envertes Tools Help                                                                                                    | 2 (1912)<br>Marine (1912)<br>Marine (1912)                                                                                                    |
|----------------------------------------------------------------------------------------------------|----------------------------------------------------------------------------------------------------|
| es al ben //122.0.0.1-1065/                                                                                                    | v 🖬 🖓                                                                                                    |
| and an other stands                                                                                                    |                                                                                                    |
| User Setup                                                                                                    |                                                                                                    |
| select                                                                                                    | Help                                                                                                    |
| User<br>Servep<br>Servep<br>Servep<br>Servep<br>Serven<br>Component<br>Component<br>Component<br>Component<br>Component<br>Serven<br>Serven<br>Configuration<br>Configuratio<br>Configuratio<br>Configuration<br>Configuratio<br>Configuratio<br>Configurati | <ul> <li>Versisting and External User Databases</li> <li>Finding a Specific User in the ACS Internal Databases</li> <li>Adding a User to the ACS Internal Outabase</li> <li>Adding a User to the ACS Internal Outabase</li> <li>Listing Usernames in the ACS Internal Outabase</li> <li>Listing AII Usernames in the ACS Internal Outabase</li> <li>Listing AII Usernames in the ACS Internal Outabase</li> <li>Listing AII Usernames in the ACS Internal Outabase</li> <li>Listing AII Usernames in the ACS Internal Outabase</li> <li>Remove Deparate Users</li> <li>User Setup anables you to configure individual user information, add users, and delete users in the database. User Setup and External User Database</li> <li>Pour mut have the database up and running on the external server. For example, if you are using token card authentication, your token server must be running and properly configured.</li> <li>You mut have configured the applicable parameters in the External User Databases section.</li> <li>Note: User Setup configuration overrides Group Setup configuration.</li> <li>If you rely on the Unknown User Policy in the External User Databases are section to create entries in the ACS Internal database for users defined in an external user database, usernames cannot be located or listed here until the user has successfully euthenticated ence.</li> <li>External user database, modification must be done from within the enternal user database. User Setup Leapt toxic of Group view outbornation, add users, and delete users in the ACS internal database.</li> <li>Meter User Setup heapt toxic of outborn two authenticates with an enternal user database. User Setup heapt toxic of outborn two authonics we without a user factobase. User Setup heapt toxic of outboard we authenticate with an enternal user database. User Setup heapt toxic of outboard we authonic the view maternal user database. User Setup heapt toxic of outboard we authonic toxic with an enternal user database.</li></ul> |

 Dans la page User Setup Edit, configurez Real Name et Description, ainsi que les paramètres Password, comme indiqué dans cet exemple.Ce document utilise la base de données interne ACS pour l'authentification de mot de passe.

| kess http://127.0                                                                                                 | .0.1:1065/                                                                                                    | - 61                                                                                                    |
|----------------------------------------------------------------------------------------------------|----------------------------------------------------------------------------------------------------|----------------------------------------------------------------------------------------------------|
| Cisco Svorems                                                                                                    | User Setup                                                                                                    |                                                                                                    |
| alb alb                                                                                                    | Edit                                                                                                    | Help                                                                                                    |
| User<br>Setup<br>Setup<br>Setup                                                                                   | User: User1 (New User)                                                                                                    | Account Disabled     Oxisting & Oremann     Supplementary User Info     Password Avdientication     Group to which the user is assigned                                                                                                    |
| Network<br>Configuration<br>System<br>Configuration                                                               | Supplementary User Info       Real Name       Description                                                                                               | Callback Client 3D Advanced SetSings Advanced SetSings Network Access Restrictions Nan Seasions Usage Operan Access to hable Overvised able Covervised able                                                                                                    |
| Administration<br>Centrol<br>Control<br>Control<br>Posture<br>Posture<br>Validation<br>Network Access<br>Profiles | User Setup ?<br>Password Authentication:<br>ACS Internal Database<br>CiscoSecure PAP (Also used for CHAP/MS-<br>CHAP/ARAP, if the Separate field is not | Advanced TACACS+ Settings     TACACS+ Enable Parsword     TACACS+ Enable Parsword     TACACS+ Dutheand Parsword     TACACS+ Shell Command Authorization     Command Authorization for Network Device Nanagement Applications     TACACS+ Unknown Services     TACACS+ Unknown Services     RADIUS Attributes     RADIUS Yeador-Specific Attributes |
| Reports and<br>Activity                                                                                           | Checked.) Password Confirm Password Separate (CHAP/MS-CHAP/ARAP) Password                                                                               | Account Disabled Status<br>Select the Account Disabled check box to disable this account: clear<br>the check box to enable the account.<br>[Back to Top]                                                                                                    |
|                                                                                                    | Confirm<br>Password<br>Submit Cancel                                                                                                    | Deleting a Username<br>The Delete button appears only when you are editing an existing user<br>account, not when you are adding a new user account. To delete the<br>connect user account from the database, click <b>Delete</b> . When asked to<br>confirm your action, click <b>OK</b> .                                                         |

- 3. Choisissez ACS Internal Database dans la liste déroulante Password Authentication.
- 4. Configurez tous les autres paramètres requis et cliquez sur Submit.

#### Ajouter le WLC en tant que client AAA au serveur RADIUS

Complétez ces étapes afin de définir le contrôleur en tant que client AAA sur le serveur ACS :

- 1. Cliquez sur **Network Configuration depuis l'interface graphique ACS.** Dans la section Add AAA client de la page Network Configuration, cliquez sur **Add Entry** afin d'ajouter le WLC comme client AAA au serveur RADIUS.
- Sur la page AAA Client, définissez le nom du WLC, l'adresse IP, le secret partagé et la méthode d'authentification (RADIUS/Cisco Airespace). Référez-vous à la documentation du constructeur pour d'autres serveurs d'authentification non-ACS.

| Care Systems                                                                                                    | Notwork Configuration                                                                                                    | X                                                                                                    |
|----------------------------------------------------------------------------------------------------|----------------------------------------------------------------------------------------------------|----------------------------------------------------------------------------------------------------|
| als als                                                                                                    | Network Conliguration                                                                                                    |                                                                                                    |
| User<br>Setup<br>Setup<br>Setup<br>Setup<br>Setup<br>Setup<br>Setup<br>Seture<br>Components<br>Setures<br>Configuration<br>Suffer<br>Suffer<br>Configuration<br>Suffer<br>Configuration<br>Suffer<br>Configuration | AAA Client Hostname WLC<br>AAA Client IP Address<br>Shared Secret cisco<br>RADIUS Key Wrap<br>Key Encryption Key                                             | Help     AAA Cleant Hostname     AAA Cleant IP Address     Shared Secont     Network Device Group     BADIVS Key Wrag     Arthenticute Uring     Single Connect TACAS* AAA Cleant     Lea Undata:/Watchdee Packets from this     AAA Cleant     Lea RADIUS Transeling Packets from this     AAA Cleant     Badiace RADIUS Part info with Username     from this AAA Cleant     Match Framed IP-Address with user IP     address for accounting packets from this     AAA Cleant |
| Posture<br>Validation                                                                                                    | Message Authenticator Code<br>Key<br>Key Input Format C ASCII @ Hexadecimal                                                                                  | AAA Client Hostname<br>The AAA Client Hostname is the<br>name assigned to the AAA client.                                                                                                    |
| Reports and<br>Activity                                                                                                    | Authenticate Using RADIUS (Cisco Airespace)                                                                                                    | (Back to Tep)<br>AAA (Sent IP Address                                                                                                    |
| Documentation                                                                                                    | Log Update/Watchdog Packets from this AAA Client     Log RADIUS Tunneling Packets from this AAA Client                                                       | The AAA Client IP Address is<br>the IP address assigned to the<br>AAA client.                                                                                                    |
|                                                                                                    | Replace RADIUS Port info with Username from this AAA Client     Match Framed-IP-Address with user IP address for accounting packets from     this AAA Client | If you want to designate more<br>than one AAA client with a single<br>AAA client entry in ACS, you can<br>specify the IP address for acts<br>AAA client to be represented by<br>this AAA client to be represented by                                                                                                    |

**Remarque :** la clé secrète partagée que vous configurez sur le WLC et le serveur ACS doit correspondre. Le secret partagé distingue les majuscules et minuscules.

3. Cliquez sur Envoyer+Appliquer.

# <u>Configurer l'authentification EAP-FAST sur le serveur RADIUS avec le provisionnement PAC intrabande anonyme</u>

#### Approvisionnement en bande anonyme

Il s'agit de l'une des deux méthodes de mise en service intrabande selon lesquelles l'ACS établit une connexion sécurisée avec le client de l'utilisateur final dans le but de fournir au client un nouveau PAC. Cette option permet une connexion TLS anonyme entre le client de l'utilisateur final et ACS.

Cette méthode fonctionne à l'intérieur d'un tunnel ADHP (Authenticated Diffie-HellmanKey Agreement Protocol) avant que l'homologue authentifie le serveur ACS.

Ensuite, l'ACS requiert l'authentification EAP-MS-CHAPv2 de l'utilisateur. Une fois l'authentification utilisateur réussie, l'ACS établit un tunnel Diffie-Hellman avec le client utilisateur final. L'ACS génère un PAC pour l'utilisateur et l'envoie au client de l'utilisateur final dans ce tunnel, avec des informations sur cet ACS. Cette méthode d'approvisionnement utilise EAP-MSCHAPv2 comme méthode d'authentification dans la phase zéro et EAP-GTC dans la phase deux.

Étant donné qu'un serveur non authentifié est configuré, il n'est pas possible d'utiliser un mot de passe en texte clair. Par conséquent, seules les informations d'identification MS-CHAP peuvent

être utilisées à l'intérieur du tunnel. MS-CHAPv2 est utilisé pour prouver l'identité de l'homologue et recevoir un PAC pour d'autres sessions d'authentification (EAP-MS-CHAP sera utilisé comme méthode interne uniquement).

Complétez ces étapes afin de configurer l'authentification EAP-FAST dans le serveur RADIUS pour l'approvisionnement en bande anonyme :

1. Cliquez sur **System Configuration** dans l'interface utilisateur graphique du serveur RADIUS. Dans la page System Configuration, sélectionnez **Global Authentication** 

| Setup.                                                                                                    |                                                                                                    |
|----------------------------------------------------------------------------------------------------|----------------------------------------------------------------------------------------------------|
| CiscoSecure ACS - Microsoft Internet Explorer                                                                                                    | × (b)                                                                                                    |
| Ele Edt Yew Fgvorkes Iools Help                                                                                                    | Links " Loose                                                                                                    |
| Address an http://127.0.0.1:1065/                                                                                                    | S 🔁 🖄                                                                                                    |
| Lot yow Pycotes Los yop         Address A http://L27.0.0.1:1005/         Chee Stricts         System Configuration         Strict         Image: Stricts         Bard Profile         Bard Profile         Bard Profile         Bard Profile         Date Format Control         Date Format Control         Date Format Control         Date Format Control         Date Score         ACS Internal Database Replication         ACS Internal Database Replication         ACS Service Management         ACS Service Management         ACS Service Management         ACS Certificate Setup         Administrion         Administrion         Administrion         Date Format Control         Action Database         Action Database         Action Database         Action Database         Action Database         Action Database         Action Database         Action Database         Action Database         Action Database         Action Database         Bate Total Database         Bate Total Database         Bate Total Database <th>Brand Research Confront Configuration     Service Control     Service Control     Service Control     Control     Service Control     Service Control</th> | Brand Research Confront Configuration     Service Control     Service Control     Service Control     Control     Service Control     Service Control |
| Reports and<br>Activity<br>Online<br>Documentation                                                                                                    | Legging<br>Select to configure various Cisco Secure ACS reports and customize<br>the type of information that is logged.<br>[Reck to Tep]<br>Date Format Control<br>Select to configure the date format, either month/day/year or<br>day/month/year, for CSV files and Service Logs and in the GUI.                                                                                                    |
|                                                                                                    | [Back to Tep]                                                                                                    |
|                                                                                                    | g Internet                                                                                                    |
| 🐮 Start 🛛 🕝 🍏 CiscoSecure ACS - Mic                                                                                                    | 📑 7:57 PM                                                                                                    |

 Dans la page de configuration de l'authentification globale, cliquez sur EAP-FAST Configuration afin d'accéder à la page des paramètres EAP-FAST.

| Address a http://127.0                                                                                                    | 0.1-1065/                                                                                                    |                                                                                                    |
|----------------------------------------------------------------------------------------------------|----------------------------------------------------------------------------------------------------|----------------------------------------------------------------------------------------------------|
| Citco Svorems                                                                                                    | System Configuration                                                                                                    |                                                                                                    |
| Trà Ulter                                                                                                    | EAP Configuration                                                                                                    |                                                                                                    |
| Group     Setup      Group     Setup      Group     Shared/hudia      Components      Configuration      Configuration | PEAP         Allow EAP-MSCHAPv2         Allow EAP-GTC         Allow Posture Validation         Allow EAP-TLS         Select one or more of the following options:         If Certificate SAN comparison         If Certificate Binary comparison         EAP-TLS session timeout (minutes):         120         Cisco client initial message: | Use this page to specify settings for various authentication<br>protocols.<br>• LAP Configuration<br>• PEAP<br>• LAP-INS<br>• LAP IS<br>• LAP IS<br>• LAP IS<br>• LAP IS<br>• LAP Is a flexible request response protocol for arbitrary<br>sothertication information (IPFC 2284). EAP is largered on tap of<br>another protocol such as UDP, 802.1x or RAD DUS and supports<br>multiple "authentication" types. |
| Reports and<br>Activity                                                                                                    | Enable Fast Reconnect:                                                                                                    | PEAP PEAP Is the exter layer protocol for the secure tunnel.                                                                                                    |
| Online<br>Documentation                                                                                                    | EAP-FAST Configuration EAP-TLS C Allow EAP-TLS Select one or more of the following options: C Certificate SAN comparison                                                                                                    | Notes AEAP is a cartificate-based authentication protocol. AEAP authentication can occur only after you have completed the required steps so the ACS Centificate Setup page.  Allow EAP-MSCHAPv2 — Use to enable EAP-MSCHAPv2 within MS PEAP authentication. Enable this protocol for any repository that supports MS- CHAPv2, such as Microsoft AD, and the ACS Internal Database.                              |
|                                                                                                    | Submit Submit + Restart Cancel                                                                                                    |                                                                                                    |

3. Sur la page EAP-FAST Settings, cochez la case **Allow EAP-FAST** pour activer EAP-FAST dans le serveur RADIUS.

| EiscoSecure AES - M         | Skrosoft Internet Explorer                    | <u>-101 ×</u>                                                                                                    |
|-----------------------------|-----------------------------------------------|----------------------------------------------------------------------------------------------------|
| Ele Edt Yew Fav             | ronites Iools Help                            | Lirks 🤲 🦓                                                                                                    |
| Address http://127.0        | 0.0.1:1065/                                   | 💌 🛃 Go                                                                                                    |
| Cinco Syntems               | System Configuration                          | ×                                                                                                    |
| and to have been by         | EAP-FAST Configuration                        | - Help                                                                                                    |
| User<br>Setup               |                                               | EAP-FAST Configuration Page                                                                                                    |
| Group                       | EAP-FAST Settings                             | ?                                                                                                    |
| R Setup                     | EAP-FAST                                      | Use this page to configure EAP-FAST authentication settings.                                                                                                    |
| SharedProfile<br>Components | R Allow EAP-FAST                              | EAP-EAST Settings                                                                                                    |
| Markey I Markawark          | Active master key TTI                         | Client initial message     Authority ID Infe                                                                                                    |
| Configuration               | Pathod seater hay TT                          | <ul> <li>Allow anonymous in-band PAC previsioning</li> </ul>                                                                                                    |
| Sustem                      | Retired master key TTL 3 months               | Allow as then ticated in-band PAC previsioning     Allow machine as then tication                                                                                         |
| Con Consideration           | Tunnel PAC TTL 1 weeks                        | Allow stateless session resume.                                                                                                    |
| Configuration               | Client initial message: tacwebacs             | Allowed inser methods     Certificate Comparison                                                                                                    |
|                             | Authority ID Info: tacwebacs                  | <ul> <li>EAP-TLS session timeout (minutes)</li> </ul>                                                                                                    |
| Centrel                     | Allow approximates in-band BAC provisioning   | CAPTAST master server     Actual EAP-FAST server status                                                                                                    |
| Deternal User               | Allow authenticated in-band PAC provisioning  |                                                                                                    |
|                             | Accept cleat on withoutinated provisioning    | EAP-FAST Settings                                                                                                    |
| Validation                  | Descript client on addienticated provisioning | Allow EAP-FAST-To enable EAP-FAST authentication, select this check                                                                                                    |
| Network Access              | C cleve Machine Authentication                | bes.                                                                                                    |
| S Promet                    | La allow machine Authentication               | Active Master Key TTL-Enter a value for the amount of time that a master                                                                                                  |
| Activity                    | Machine PAC TTL 1 Weeks                       | time to live (TTL) defined for the Master Key expires, the master key is                                                                                                  |
| and 1 Online                | C Allow Stateless session resume              | considered retired and a new master key is generated.                                                                                                    |
| Documentation               | Authorization PAC TTL 1 hours                 | <ul> <li>Retired master key TIL – Enter a value for the amount of time that PACs</li> </ul>                                                                               |
|                             | Allowed inner methods                         | generated using a retired master key are acceptable for EAP-PAST<br>authentication. When an end-user client gains network access using a PAC                              |
|                             | EAP-GTC                                       | based on a retired master key, ACS sends a new PAC to the end-user client.                                                                                                |
|                             | EAP-MSCHAPv2                                  | Tunnel PAC TR - Enter a value for the amount of time that a PAC is used                                                                                                   |
|                             | EAP-TLS                                       | before it expires and must be replaced. If the master key used to generate the Tunnel PAC has not expired, new PAC creation and assignment is                             |
|                             | Submit Submit + Restart Cancel                | automatic. If the master key used to generate the Tunnel PAC expired,<br>automatic or manual provisioning must be used to provide the end-user<br>clinest with a new DAC. |
| 2)                          |                                               | internet                                                                                                    |
| 🍠 Start 🛛 🔂 🥭               | CiscoSecure ACS - Mic                         | 👮 7:58 PM                                                                                                    |

- 4. Configurez les valeurs TTL (Time-to-Live) de la clé principale active/retirée comme vous le souhaitez, ou définissez-la sur la valeur par défaut, comme indiqué dans cet exemple.Référez-vous à Clés maîtres pour des informations sur les clés maîtres actives et retirées. Consultez également Clés principales et TTL PAC pour plus d'informations.Le champ ID d'autorité Info représente l'identité textuelle de ce serveur ACS, qu'un utilisateur final peut utiliser pour déterminer le serveur ACS à authentifier. Il est obligatoire de renseigner ce champ.Le champ Client initial display message spécifie un message à envoyer aux utilisateurs qui s'authentifient auprès d'un client EAP-FAST. La longueur maximale est de 40 caractères. Un utilisateur ne verra le message initial que si le client de l'utilisateur final prend en charge l'affichage.
- 5. Si vous voulez que l'ACS effectue le provisionnement PAC dans la bande anonyme, cochez la case **Autoriser le provisionnement PAC dans la bande anonyme**.
- 6. Allowed inner methods : cette option détermine quelles méthodes EAP internes peuvent être exécutées dans le tunnel EAP-FAST TLS. Pour l'approvisionnement en bande anonyme, vous devez activer EAP-GTC et EAP-MS-CHAP pour la rétrocompatibilité. Si vous sélectionnez Allow anonymous in-band PAC provisioning, vous devez sélectionner EAP-MS-CHAP (phase zéro) et EAP-GTC (phase deux).

### Configuration du client sans fil pour le mode de fonctionnement WPA2 Enterprise

L'étape suivante consiste à configurer le client sans fil pour le mode de fonctionnement WPA2 Entreprise.

Complétez ces étapes afin de configurer le client sans fil pour le mode WPA2 Entreprise.

- Dans la fenêtre Aironet Desktop Utility, cliquez sur Profile Management > New afin de créer un profil pour l'utilisateur WLAN WPA2-Enterprise.Comme mentionné précédemment, ce document utilise le nom WLAN/SSID comme WPA2-Enterprise pour le client sans fil.
- 2. Dans la fenêtre Profile Management, cliquez sur l'onglet **General** et configurez le nom du profil, le nom du client et le nom du SSID comme indiqué dans cet exemple. Cliquez ensuite sur

| י <i>ת</i>            |                      |
|-----------------------|----------------------|
| Profile Management    |                      |
| General Security Adva | anced                |
| Profile Settings      |                      |
| Profile Nam           | ne: WPA2-Enterprise  |
| Client Nam            | ne: Wireless-Client1 |
| Network Names         |                      |
| SSID                  | 1: WPA2-Enterprise   |
| SSID                  | 2                    |
| SSID                  | 3                    |
|                       |                      |
|                       |                      |
|                       |                      |
|                       |                      |
|                       | OK Cancel            |

 Cliquez sur l'onglet Security et choisissez WPA/WPA2/CCKM pour activer le mode de fonctionnement WPA2. Sous WPA/WPA2/CCKM EAP Type, sélectionnez EAP-FAST. Cliquez sur Configure afin de configurer le paramètre EAP-FAST.

| Profile Management            |                                                      | ? 🗙    |
|-------------------------------|------------------------------------------------------|--------|
| General Security Advanced     |                                                      |        |
| - Set Security Options        | )                                                    |        |
| ⊙ WPA/WPA2/CCKM               | WPA/WPA2/CCKM EAP Type: EAP-FAST                     |        |
| ○ WPA/WPA2 Passphrase         |                                                      |        |
| ○ 802.1x                      | 802.1x EAP Type: LEAP                                |        |
| O Pre-Shared Key (Static WEP) |                                                      |        |
| ◯ None                        |                                                      |        |
| Configure                     | Allow Association to Mixed Cells                     |        |
|                               | Limit Time for Finding Domain Controller To: 0 0 sec |        |
| Group Policy Delay:           | 60 🗢 sec                                             |        |
|                               |                                                      |        |
|                               |                                                      |        |
|                               |                                                      |        |
|                               |                                                      |        |
|                               | ОК                                                   | Cancel |

 Dans la fenêtre Configure EAP-FAST, cochez la case Allow Automatic PAC Provisioning. Si vous souhaitez configurer le provisionnement PAC anonyme, EAP-MS-CHAP sera utilisé comme seule méthode interne de la phase zéro.

| Configure EAP-FAST                             | ? 🔀       |
|------------------------------------------------|-----------|
| EAP-FAST Authentication Method                 |           |
| MSCHAPv2 User Name and Password                | Configure |
| Protected Access Credentials (PAC)             |           |
| Select One or More PAC Authorities             |           |
|                                                | Manage    |
|                                                |           |
|                                                | >         |
| Use Any PAC Belonging to the Same Group        |           |
| Allow Automatic PAC Provisioning               |           |
| Use Machine Information for Domain Logon       |           |
| No Network Connection Unless User Is Logged In |           |
|                                                | OK Cancel |

- 5. Sélectionnez Nom d'utilisateur et mot de passe MSCHAPv2 comme méthode d'authentification dans la liste déroulante Méthode d'authentification EAP-FAST. Cliquez sur **Configure**.
- Dans la fenêtre Configurer le nom d'utilisateur et le mot de passe MSCHAPv2, sélectionnez les paramètres de nom d'utilisateur et de mot de passe appropriés.Cet exemple choisit Automatically Prompt for User Name and Password.

| 1 |
|---|
|   |
|   |
|   |
|   |
|   |

même nom d'utilisateur et le même mot de passe doivent être enregistrés auprès de l'ACS. Comme mentionné précédemment, cet exemple utilise respectivement User1 et User1 comme nom d'utilisateur et mot de passe. Notez également qu'il s'agit d'une mise en service intrabande anonyme. Par conséquent, le client ne peut pas valider le certificat du serveur. Vous devez vous assurer que la case Valider l'identité du serveur est décochée.

7. Click OK.

#### Vérification du mode de fonctionnement WPA2 Enterprise

Complétez ces étapes afin de vérifier si votre configuration du mode WPA2 Entreprise fonctionne correctement :

- 1. Dans la fenêtre Aironet Desktop Utility, sélectionnez le profil **WPA2-Enterprise** et cliquez sur **Activate** afin d'activer le profil client sans fil.
- 2. Si vous avez activé l'authentification MS-CHAP ver2, le client vous demandera le nom

d'utilisateur et le mot de

| Please enter your E.<br>network | AP-FAST username and password to log on to the wireles |
|---------------------------------|--------------------------------------------------------|
| User Name :                     | User1                                                  |
| Password :                      | [•••••                                                 |
| Log on to :                     |                                                        |
| Card Name :                     | Cisco Aironet 802.11a/b/g Wireless Adapter             |
| Profile Name :                  | WPA-Enterprise                                         |

3. Pendant le traitement EAP-FAST de l'utilisateur, le client vous demandera de demander PAC au serveur RADIUS. Lorsque vous cliquez sur **Yes**, l'approvisionnement PAC démarre.

| EAP-FAST Authenticat                                  | on                                                                   | × |
|-------------------------------------------------------|----------------------------------------------------------------------|---|
| You do not have a valid P/<br>automatic provisioning? | C from the authentication server. Do you want to proceed and request |   |
|                                                       | Yes No                                                               |   |

4. Une fois le provisionnement PAC réussi dans la phase zéro, les phases un et deux suivent et une procédure d'authentification réussie a lieu.Une fois l'authentification réussie, le client sans fil est associé au WLAN WPA2-Enterprise. Voici la capture d'écran

| 😨 Cisco Aironet Desktop Utility   | y - Current Profile: WPA | 2-Enterprise 🛛 🛛 🛛 🔀         |
|-----------------------------------|--------------------------|------------------------------|
| Action Options Help               |                          |                              |
| Current Status Profile Management | Diagnostics              |                              |
| CISCO SYSTEMS                     |                          |                              |
| Profile Name:                     | WPA2-Enterprise          |                              |
| Link Status:                      | Authenticated            | Network Type: Infrastructure |
| Wireless Mode:                    | 5 GHz 54 Mbps            | Current Channel: 149         |
| Server Based Authentication:      | EAP-FAST                 | Data Encryption: AES         |
| IP Address:                       | 10.77.244.221            |                              |
| Signal Strength:                  |                          | Good                         |
|                                   |                          | Advanced                     |

Vous pouvez également vérifier si le serveur RADIUS reçoit et valide la demande d'authentification du client sans fil. Pour ce faire, vérifiez les rapports Passed Authentications et Failed Attempts sur le serveur ACS pour savoir si l'authentification a réussi ou échoué. Ces rapports sont disponibles sous l'option Reports and Activities sur le serveur ACS.

## Configuration des périphériques pour le mode WPA2 Personal

Procédez comme suit afin de configurer les périphériques pour le mode de fonctionnement WPA2-Personal :

- 1. Configuration du WLAN pour l'authentification en mode personnel WPA2
- 2. <u>Configuration du client sans fil pour le mode WPA2 personnel</u>

#### Configuration du WLAN pour le mode de fonctionnement personnel WPA2

Vous devez configurer le WLAN que les clients utiliseront pour se connecter au réseau sans fil. Le SSID WLAN du mode WPA2 personnel est WPA2 personnel. Cet exemple attribue ce WLAN à l'interface de gestion.

Complétez ces étapes afin de configurer le WLAN et ses paramètres associés :

- 1. Cliquez sur les WLAN de la GUI du contrôleur afin d'afficher la page des WLAN.Cette page énumère les WLAN qui existent sur le contrôleur.
- 2. Cliquez sur New [nouveau] pour créer un autre WLAN.
- Saisissez le nom SSID WLAN, le nom du profil et l'ID WLAN dans la page WLANs > New. Cliquez ensuite sur Apply.Cet exemple utilise WPA2-Personal comme SSID.

|            |               |            |          | -        |            | Sa <u>v</u> e Co | onfiguration <u>P</u> ing 1 | Logout   Refresh |
|------------|---------------|------------|----------|----------|------------|------------------|-----------------------------|------------------|
| cisco      | MONITOR WLANS | CONTROLLER | WIRELESS | SECURITY | MANAGEMENT | COMMANDS         | HELP                        |                  |
| WLANs      | WLANs > New   |            |          |          |            |                  | < Back                      | Apply            |
| WLANS      | Туре          | WLAN       |          |          |            |                  |                             |                  |
| ▶ Advanced | Profile Name  | WPA2-Per   | sonal    |          |            |                  |                             |                  |
|            | WLAN SSID     | WPA2-Per   | sonal    |          |            |                  |                             |                  |
|            |               |            |          |          |            |                  |                             |                  |
|            |               |            |          |          |            |                  |                             |                  |
|            |               |            |          |          |            |                  |                             |                  |

- 4. Une fois que vous avez créé un nouveau WLAN, la page WLAN > Edit du nouveau WLAN apparaît. Sur cette page, vous pouvez définir divers paramètres spécifiques à ce WLAN. Cela inclut les stratégies générales, les stratégies de sécurité, les stratégies QOS et les paramètres avancés.
- 5. Sous General Policies, cochez la case Status afin d'activer le WLAN.
- 6. Si vous voulez que le point d'accès diffuse le SSID dans ses trames de balise, cochez la case **Broadcast SSID**.
- 7. Cliquez sur l'onglet **Security.** Sous Layer Security, sélectionnez **WPA+WPA2**.Cela active l'authentification WPA pour le

| cisco          | Sage Configuration ( Bing   Logout  <br>MONITOR WLANS CONTROLLER WIRELESS SECURITY MANAGEMENT COMMANDS HELP                                                                                                    |
|----------------|----------------------------------------------------------------------------------------------------|
| LANs           | WLANs > Edit < Back A                                                                                                    |
| WLANS<br>WLANS | General Security QoS Advanced Layer 2 Layer 3 AAA Servers                                                                                                    |
| Advanced       | Layer 2 Security WPA+WPA2  MAC Filtering Static WEP Parameters                                                                                                    |
|                | 802.11 Data Encryption Current Key: 104 bits WEP Static Key (Key Index = 0)                                                                                                    |
|                | Type Key Size     Key Index     Encryption Key     Key Format       WEP     not set     1     ASCII                                                                                                    |
|                | Allow Shared Key Enabled Enabled                                                                                                    |
|                | 802.11 Data Encryption Current Key: 0 bits CKIP Key (Key Index= 0)                                                                                                    |
|                | Key Size Key Index Encryption Key Key Format                                                                                                    |
|                | not set \star 1 \star ASCII \star                                                                                                    |
|                |                                                                                                    |
|                | Foot Notes<br>I CKIP is not supported by 10xx model APs<br>2 Web Policy cannot be used in combination with IPsec<br>3 M-REAP Local Switching is not supported with IPsec, CRANITE authentication<br>4 When client exclusion is enabled, a Timeout Value of zero means infinity (will require administrative override to reset excluded client<br>5 Client MFP is not active unless WPA2 is configured |

- 8. Faites défiler la page vers le bas pour modifier les paramètres **WPA+WPA2**.Dans cet exemple, la stratégie WPA2 et le cryptage AES sont sélectionnés.
- 9. Sous Auth Key Mgmt, choisissez **PSK** afin d'activer WPA2-PSK.
- Saisissez la clé pré-partagée dans le champ approprié, comme indiqué.

| /LANs                          | WLANs > Edit<br>General Security QoS                                                                                                    | Advanced                                                                                                    |                                            | < Back                              | Apply          |
|--------------------------------|----------------------------------------------------------------------------------------------------|----------------------------------------------------------------------------------------------------|--------------------------------------------|-------------------------------------|----------------|
| ♥ WLANS<br>WLANS<br>▶ Advanced | Layer 2 Layer 3 AAA 5 Key no MMH Mode E Key Permutation E B02.11 Data Encryption C WPA+WPA2 Parameters                                                                                                    | Size Key Index Enco<br>set I I I<br>abled<br>abled<br>ype Key Size<br>VEP 104 bits I                        | ryption Key                                | Key Format<br>ASCII                 |                |
|                                | WPA Policy WPA2 Policy WPA2 Policy WPA2 Encryption Authors Authors Mant PS3 PSK Format Associated as a second second seco | s Пткір<br>т                                                                                                |                                            |                                     |                |
|                                | Foot Notes<br>1 CKIP is not supported by 10xx mo<br>2 Web Policy cannot be used in com<br>3 H-REAP Local Switching is not supp<br>4 When client exclusion is enabled, a<br>5 Client MPP is not active unless WPP                                                                                                    | el APs<br>nation with IPsec<br>rted with IPsec, CRANITE au<br>Timeout Value of zero mean<br>? is configured | uthentication<br>is infinity (will require | administrative override to reset ex | cluded clients |

**Remarque : la** clé pré-partagée utilisée sur le WLC doit correspondre à celle configurée sur les clients sans fil.

11. Cliquez sur Apply.

#### Configuration du client sans fil pour le mode WPA2 personnel

L'étape suivante consiste à configurer le client sans fil pour le mode de fonctionnement WPA2-Personal.

Complétez ces étapes afin de configurer le client sans fil pour le mode WPA2-Personal :

- 1. Dans la fenêtre Aironet Desktop Utility, cliquez sur **Profile Management > New** afin de créer un profil pour l'utilisateur WLAN WPA2-PSK.
- 2. Dans la fenêtre Profile Management, cliquez sur l'onglet **General** et configurez le nom du profil, le nom du client et le nom du SSID comme indiqué dans cet exemple. Cliquez ensuite sur

OK.

| Profile Management      | 2 🔀              |
|-------------------------|------------------|
| General Security Advanc | ed               |
| Profile Settings        |                  |
| Profile Name:           | WPA2-Personal    |
| Client Name:            | Wireless-Client2 |
| Network Names           |                  |
| SSID1:                  | WPA2-Personal    |
| SSID2:                  |                  |
| SSID3:                  |                  |
|                         |                  |
|                         |                  |
|                         |                  |
|                         |                  |
|                         | OK Cancel        |

 Cliquez sur l'onglet Security et choisissez WPA/WPA2 Passphrase pour activer le mode de fonctionnement WPA2-PSK. Cliquez sur Configure afin de configurer la clé pré-partagée WPA-

PSK.

| Profile Management            |                                                      | ? 🗙   |
|-------------------------------|------------------------------------------------------|-------|
| General Security Advanced     |                                                      |       |
| - Set Security Options        |                                                      |       |
| ○ WPA/WPA2/CCKM               | WPA/WPA2/CCKM EAP Type: LEAP                         |       |
| ⊙ WPA/WPA2 Passphrase         |                                                      |       |
| ○ 802.1x                      | 802.1x EAP Type: LEAP                                |       |
| O Pre-Shared Key (Static WEP) |                                                      |       |
| ◯ None                        |                                                      |       |
| Configure                     | Allow Association to Mixed Cells                     |       |
|                               | Limit Time for Finding Domain Controller To: 0 0 sec |       |
| Group Policy Delay:           | 60 😂 sec                                             |       |
|                               |                                                      |       |
|                               |                                                      |       |
|                               |                                                      |       |
|                               |                                                      |       |
|                               | ОК СА                                                | ancel |

4. Entrez la clé pré-partagée et cliquez sur

| Configure WPA/WPA2 Passphrase             | 20                               |
|-------------------------------------------|----------------------------------|
| Enter a WPA/WPA2 passphrase (8 to 63 ASCI | II or 64 hexadecimal characters) |
| abcdefghijkl                              |                                  |
|                                           | OK Cancel                        |

Vérification du mode de fonctionnement WPA2-Personal

:

Complétez ces étapes afin de vérifier si votre configuration du mode WPA2-Enterprise fonctionne correctement :

- 1. Dans la fenêtre Aironet Desktop Utility, sélectionnez le profil **WPA2-Personal** et cliquez sur **Activate** afin d'activer le profil client sans fil.
- 2. Une fois le profil activé, le client sans fil s'associe au WLAN après une authentification réussie.Voici la capture d'écran

| 🖻 Cisco Aironet Desktop Utility - Current Profile: WPA2-Personal 🛛 🔗 🔀 |               |                              |  |  |
|------------------------------------------------------------------------|---------------|------------------------------|--|--|
| Action Options Help                                                    |               |                              |  |  |
| Current Status Profile Management                                      | Diagnostics   |                              |  |  |
| CISCO SYSTEMS                                                          |               |                              |  |  |
| Profile Name:                                                          | WPA2-Personal |                              |  |  |
| Link Status:                                                           | Authenticated | Network Type: Infrastructure |  |  |
| Wireless Mode:                                                         | 5 GHz 54 Mbps | Current Channel: 149         |  |  |
| Server Based Authentication:                                           | None          | Data Encryption: AES         |  |  |
| IP Address:                                                            | 10.77.244.221 |                              |  |  |
| Signal Strength:                                                       |               | Good                         |  |  |
|                                                                        |               | Advanced                     |  |  |

## **Dépannage**

Cette section fournit des informations que vous pouvez utiliser pour dépanner votre configuration.

Ces commandes debug seront utiles pour dépanner la configuration :

**Remarque :** Consulter les <u>renseignements importants sur les commandes de débogage</u> avant d'utiliser les commandes de **débogage**.

 debug dot1x events enable : active le débogage de tous les événements dot1x. Voici un exemple de résultat de débogage basé sur une authentification réussie :Remarque : certaines des lignes de cette sortie ont été déplacées vers des secondes lignes en raison de limitations d'espace.

```
(Cisco Controller)>debug dot1x events enable
Wed Feb 20 14:19:57 2007: 00:40:96:af:3e:93 Sending EAP -Request/Identity
to mobile 00:40:96:af:3e:93 (EAP Id 1)
Wed Feb 20 14:19:57 2007: 00:40:96:af:3e:93 Received EAPOL START from
mobile 00:40:96:af:3e:93
Wed Feb 20 14:19:57 2007: 00:40:96:af:3e:93 Sending EAP-Request/Identity
to mobile 00:40:96:af:3e:93 (EAP Id 2)
Wed Feb 20 14:19:57 2007: 00:40:96:af:3e:93 Received EAP Response packet with
mismatching id (currentid=2, eapid=1) from mobile 00:40:96:af:3e:93
Wed Feb 20 14:19:57 2007: 00:40:96:af:3e:93 Received Identity Response
(count=2) from mobile 00:40:96:af:3e:93
Wed Feb 20 14:19:57 2007: 00:40:96:af:3e:93 Processing Access-Challenge
for mobile 00:40:96:af:3e:93
```

mobile 00:40:96:af:3e:93 (EAP Id 19, EAP Type 43) Wed Feb 20 14:20:00 2007: 00:40:96:af:3e:93 Processing Access-Challenge for mobile 00:40:96:af:3e:93 Wed Feb 20 14:20:00 2007: 00:40:96:af:3e:93 Sending EAP Request from AAA to mobile 00:40:96:af:3e:93 (EAP Id 20) Wed Feb 20 14:20:01 2007: 00:40:96:af:3e:93 Received EAP Response from mobile 00:40:96:af:3e:93 (EAP Id 20, EAP Type 43) Wed Feb 20 14:20:29 2007: Creating dot1x interface with key 00:0b:85:91:c3:c0 -0 Wed Feb 20 14:20:29 2007: Resetting the group key timer for 3689 seconds on AP 00:0b:85:91:c3:c0 Wed Feb 20 14:20:29 2007: Creating dot1x interface with key 00:0b:85:91:c3:c0 -1 Wed Feb 20 14:20:29 2007: Resetting the group key timer for 3696 seconds on AP 00:0b:85:91:c3:c0 Wed Feb 20 14:20:30 2007: 00:40:96:af:3e:93 Received EAPOL START from mobile 00:40:96:af:3e:93 Wed Feb 20 14:20:30 2007: 00:40:96:af:3e:93 Sending EAP-Request/Identity to mobile 00:40:96:af:3e:93 (EAP Id 22) Wed Feb 20 14:20:30 2007: 00:40:96:af:3e:93 Received Identity Response (count=3) from mobile 00:40:96:af:3e:93 Wed Feb 20 14:20:30 2007: 00:40:96:af:3e:93 Processing Access-Challenge for mobile 00:40:96:af:3e:93 Wed Feb 20 14:20:30 2007: 00:40:96:af:3e:93 WARNING: updated EAP-Identifer 22 ===> 19 for STA 00:40:96:af:3e:93 Wed Feb 20 14:20:30 2007: 00:40:96:af:3e:93 Sending EAP Request from AAA to mobile 00:40:96:af:3e:93 (EAP Id 19) Wed Feb 20 14:20:30 2007: 00:40:96:af:3e:93 Received EAP Response from mobile 00:40:96:af:3e:93 (EAP Id 19, EAP Type 3) Wed Feb 20 14:20:30 2007: 00:40:96:af:3e:93 Processing Access-Challenge for mobile 00:40:96:af:3e:93 Wed Feb 20 14:20:30 2007: 00:40:96:af:3e:93 Sending EAP Request from AAA to mobile 00:40:96:af:3e:93 (EAP Id 20) Wed Feb 20 14:20:30 2007: 00:40:96:af:3e:93 Received EAP Response from mobile 00:40:96:af:3e:93 (EAP Id 20, EAP Type 43) Wed Feb 20 14:20:30 2007: 00:40:96:af:3e:93 Processing Access-Challenge for mobile 00:40:96:af:3e:93 Wed Feb 20 14:20:30 2007: 00:40:96:af:3e:93 Sending EAP Request from AAA to mobile 00:40:96:af:3e:93 (EAP Id 21) Wed Feb 20 14:20:31 2007: 00:40:96:af:3e:93 Received EAP Response from mobile 00:40:96:af:3e:93 (EAP Id 21, EAP Type 43) Wed Feb 20 14:20:31 2007: 00:40:96:af:3e:93 Processing Access-Challenge for mobile 00:40:96:af:3e:93 Wed Feb 20 14:20:31 2007: 00:40:96:af:3e:93 Sending EAP Request from AAA to mobile 00:40:96:af:3e:93 (EAP Id 22) Wed Feb 20 14:20:31 2007: 00:40:96:af:3e:93 Received EAP Response from mobile 00:40:96:af:3e:93 (EAP Id 22, EAP Type 43) Wed Feb 20 14:20:31 2007: 00:40:96:af:3e:93 Processing Access-Challenge for mobile 00:40:96:af:3e:93 Wed Feb 20 14:20:31 2007: 00:40:96:af:3e:93 Sending EAP Request from AAA to mobile 00:40:96:af:3e:93 (EAP Id 23) Wed Feb 20 14:20:31 2007: 00:40:96:af:3e:93 Received EAP Response from mobile 00:40:96:af:3e:93 (EAP Id 23, EAP Type 43) Wed Feb 20 14:20:31 2007: 00:40:96:af:3e:93 Processing Access-Challenge for mobile 00:40:96:af:3e:93 Wed Feb 20 14:20:31 2007: 00:40:96:af:3e:93 Sending EAP Request from AAA to mobile 00:40:96:af:3e:93 (EAP Id 24) Wed Feb 20 14:20:31 2007: 00:40:96:af:3e:93 Received EAP Response from mobile 00:40:96:af:3e:93 (EAP Id 24, EAP Type 43) Wed Feb 20 14:20:31 2007: 00:40:96:af:3e:93 Processing Access-Challenge for mobile 00:40:96:af:3e:93 Wed Feb 20 14:20:31 2007: 00:40:96:af:3e:93 Sending EAP Request from AAA to mobile 00:40:96:af:3e:93 (EAP Id 25) Wed Feb 20 14:20:31 2007: 00:40:96:af:3e:93 Received EAP Response from mobile 00:40:96:af:3e:93 (EAP Id 25, EAP Type 43) Wed Feb 20 14:20:31 2007: 00:40:96:af:3e:93 Processing Access-Challenge for

mobile 00:40:96:af:3e:93 Wed Feb 20 14:20:31 2007: 00:40:96:af:3e:93 Sending EAP Request from AAA to mobile 00:40:96:af:3e:93 (EAP Id 26) Wed Feb 20 14:20:31 2007: 00:40:96:af:3e:93 Received EAP Response from mobile 00:40:96:af:3e:93 (EAP Id 26, EAP Type 43) Wed Feb 20 14:20:31 2007: 00:40:96:af:3e:93 Processing Access-Challenge for mobile 00:40:96:af:3e:93 Wed Feb 20 14:20:31 2007: 00:40:96:af:3e:93 Sending EAP Request from AAA to mobile 00:40:96:af:3e:93 (EAP Id 27) Wed Feb 20 14:20:31 2007: 00:40:96:af:3e:93 Received EAP Response from mobile 00:40:96:af:3e:93 (EAP Id 27, EAP Type 43) Wed Feb 20 14:20:31 2007: 00:40:96:af:3e:93 Processing Access-Reject for mobile00:40:96:af:3e:93 Wed Feb 20 14:20:31 2007: 00:40:96:af:3e:93 Sending EAP-Failure to mobile 00:4096:af:3e:93 (EAP Id 27) Wed Feb 20 14:20:31 2007: 00:40:96:af:3e:93 Setting quiet timer for 5 seconds for mobile 00:40:96:af:3e:93 Wed Feb 20 14:20:31 2007: 00:40:96:af:3e:93 Sending EAP-Request/Identity to mobile 00:40:96:af:3e:93 (EAP Id 1) Wed Feb 20 14:20:31 2007: 00:40:96:af:3e:93 Sending EAP-Request/Identity to mobile 00:40:96:af:3e:93 (EAP Id 1) Wed Feb 20 14:20:31 2007: 00:40:96:af:3e:93 Received EAPOL START from mobile 00:40:96:af:3e:93 Wed Feb 20 14:20:31 2007: 00:40:96:af:3e:93 Sending EAP-Request/Identity to mobile 00:40:96:af:3e:93 (EAP Id 2) Wed Feb 20 14:20:32 2007: 00:40:96:af:3e:93 Received Identity Response (count=2) from mobile 00:40:96:af:3e:93 Wed Feb 20 14:20:32 2007: 00:40:96:af:3e:93 Processing Access-Challenge for mobile 00:40:96:af:3e:93 Wed Feb 20 14:20:32 2007: 00:40:96:af:3e:93 WARNING: updated EAP-Identifer 2 ===> 20 for STA 00:40:96:af:3e:93 Wed Feb 20 14:20:32 2007: 00:40:96:af:3e:93 Sending EAP Request from AAA to mobile 00:40:96:af:3e:93 (EAP Id 20) Wed Feb 20 14:20:32 2007: 00:40:96:af:3e:93 Received EAP Response from mobile 00:40:96:af:3e:93 (EAP Id 20, EAP Type 3) Wed Feb 20 14:20:32 2007: 00:40:96:af:3e:93 Processing Access-Challenge for mobile 00:40:96:af:3e:93 Wed Feb 20 14:20:32 2007: 00:40:96:af:3e:93 Sending EAP Request from AAA to mobile 00:40:96:af:3e:93 (EAP Id 21) Wed Feb 20 14:20:32 2007: 00:40:96:af:3e:93 Received EAP Response from mobile 00:40:96:af:3e:93 (EAP Id 21, EAP Type 43) Wed Feb 20 14:20:32 2007: 00:40:96:af:3e:93 Processing Access-Challenge for mobile 00:40:96:af:3e:93 Wed Feb 20 14:20:32 2007: 00:40:96:af:3e:93 Sending EAP Request from AAA to mobile 00:40:96:af:3e:93 (EAP Id 22) Wed Feb 20 14:20:32 2007: 00:40:96:af:3e:93 Received EAP Response from mobile 00:40:96:af:3e:93 (EAP Id 22, EAP Type 43) Wed Feb 20 14:20:32 2007: 00:40:96:af:3e:93 Processing Access-Challenge for mobile 00:40:96:af:3e:93 Wed Feb 20 14:20:32 2007: 00:40:96:af:3e:93 WARNING: updated EAP-Identifer 22 ===> 24 for STA 00:40:96:af:3e:93 Wed Feb 20 14:20:32 2007: 00:40:96:af:3e:93 Sending EAP Request from AAA to mobile 00:40:96:af:3e:93 (EAP Id 24) Wed Feb 20 14:20:32 2007: 00:40:96:af:3e:93 Received EAP Response from mobile 00:40:96:af:3e:93 (EAP Id 24, EAP Type 43) Wed Feb 20 14:20:32 2007: 00:40:96:af:3e:93 Processing Access-Challenge for mobile 00:40:96:af:3e:93 Wed Feb 20 14:20:32 2007: 00:40:96:af:3e:93 Sending EAP Request from AAA to mobile 00:40:96:af:3e:93 (EAP Id 25) Wed Feb 20 14:20:32 2007: 00:40:96:af:3e:93 Received EAP Response from mobile 00:40:96:af:3e:93 (EAP Id 25, EAP Type 43) Wed Feb 20 14:20:32 2007: 00:40:96:af:3e:93 Processing Access-Accept for mobile 00:40:96:af:3e:93 Wed Feb 20 14:20:32 2007: 00:40:96:af:3e:93 Creating a new PMK Cache Entry for

```
tation 00:40:96:af:3e:93 (RSN 0)
Wed Feb 20 14:20:32 2007: 00:40:96:af:3e:93 Sending EAP-Success to
mobile 00:40:96:af:3e:93 (EAP Id 25)
Wed Feb 20 14:20:32 2007: 00:40:96:af:3e:93 Sending default RC4 key to
mobile 00:40:96:af:3e:93
Wed Feb 20 14:20:32 2007: 00:40:96:af:3e:93 Sending Key-Mapping RC4 key to
mobile 00:40:96:af:3e:93
Wed Feb 20 14:20:32 2007: 00:40:96:af:3e:93 Received Auth Success while in
Authenticating state for mobile 00:40:96:af:3e:93
```

- debug dot1x packet enable : active le débogage des messages de paquets 802.1x.
- debug aaa events enable : active la sortie de débogage de tous les événements aaa.

### Informations connexes

- WPA2 Wi-Fi Protected Access 2
- Exemple de configuration d'authentification EAP-FAST avec des contrôleurs de réseau local sans fil et un serveur RADIUS externe
- Exemple de configuration de l'authentification EAP avec des contrôleurs de réseau local sans fil (WLC)
- Présentation de la configuration WPA
- <u>Assistance produit sans fil</u>
- Assistance et documentation techniques Cisco Systems

#### À propos de cette traduction

Cisco a traduit ce document en traduction automatisée vérifiée par une personne dans le cadre d'un service mondial permettant à nos utilisateurs d'obtenir le contenu d'assistance dans leur propre langue.

Il convient cependant de noter que même la meilleure traduction automatisée ne sera pas aussi précise que celle fournie par un traducteur professionnel.